## Instrukcja pierwszego logowania do Wirtualnej Uczelni

- 1. Wchodzimy na stronę <a href="https://wu.akademia.kalisz.pl/">https://wu.akademia.kalisz.pl/</a>
- 2. Klikamy "Zaloguj"

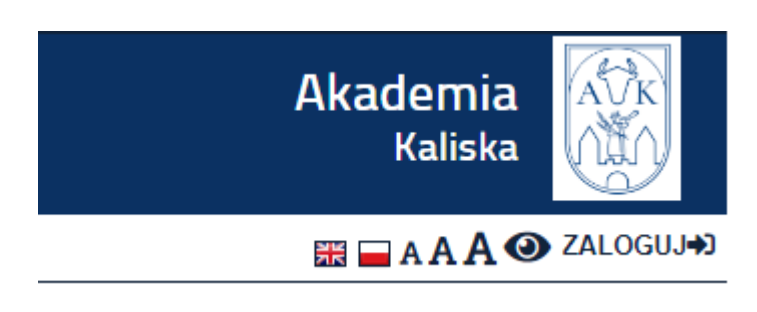

3. Klikamy "Przypomnij / Aktywuj hasło"

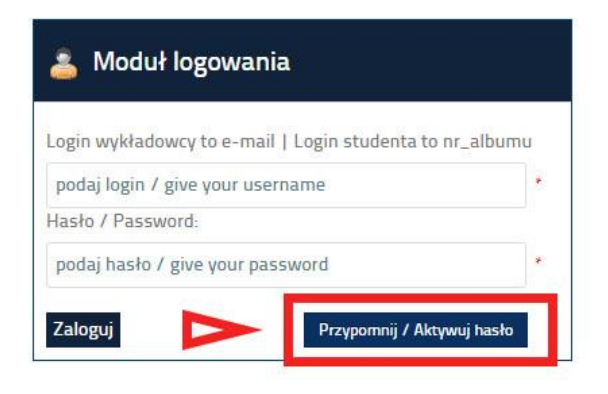

4. Wpisujemy swój numer albumu, a poniżej uczelniany adres email

🖹 Przypomnij / Aktywuj hasło

| STUDENT - nr albumu,<br>DYDAKTYK - email) | 123456                           |       |
|-------------------------------------------|----------------------------------|-------|
| email                                     | 123456@uniwersytetkaliski.edu.pl |       |
|                                           | odzyskaj / aktywuj hasło         | anulu |

5. Klikamy Odzyskaj / aktywuj hasło

- 6. Otwieramy pocztę uczelnianą
- Na poczcie pojawi się email "Zmiana hasła w Wirtualnej Uczelni"

O noreply@akademia.kalisz.pl Zmiana hasła w Wirtualnej Uc... Podgląd nie jest dostępny.

8. Klikamy link, który znajduje się w treści maila

## Zmiana hasła dla Wirtualnej Uczelni

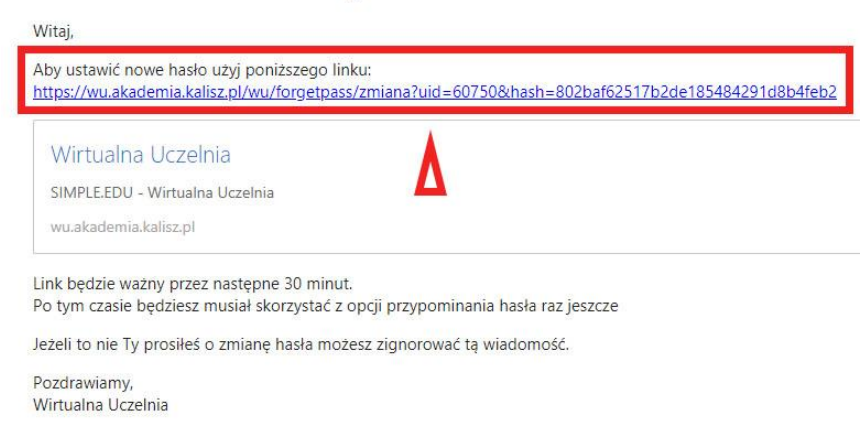

9. Otworzy nam się strona z formularzem

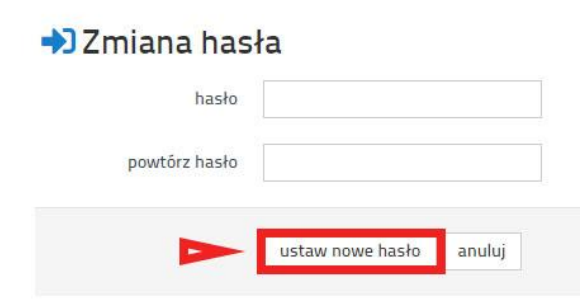

- 10. Wpisujemy dwa razy hasło, którego chcemy używać
- 11. Klikamy "Ustaw nowe hasło"
- 12. Hasło zostało zapisane, teraz możemy się zalogować